## Ariba Network Purchase Order Guide

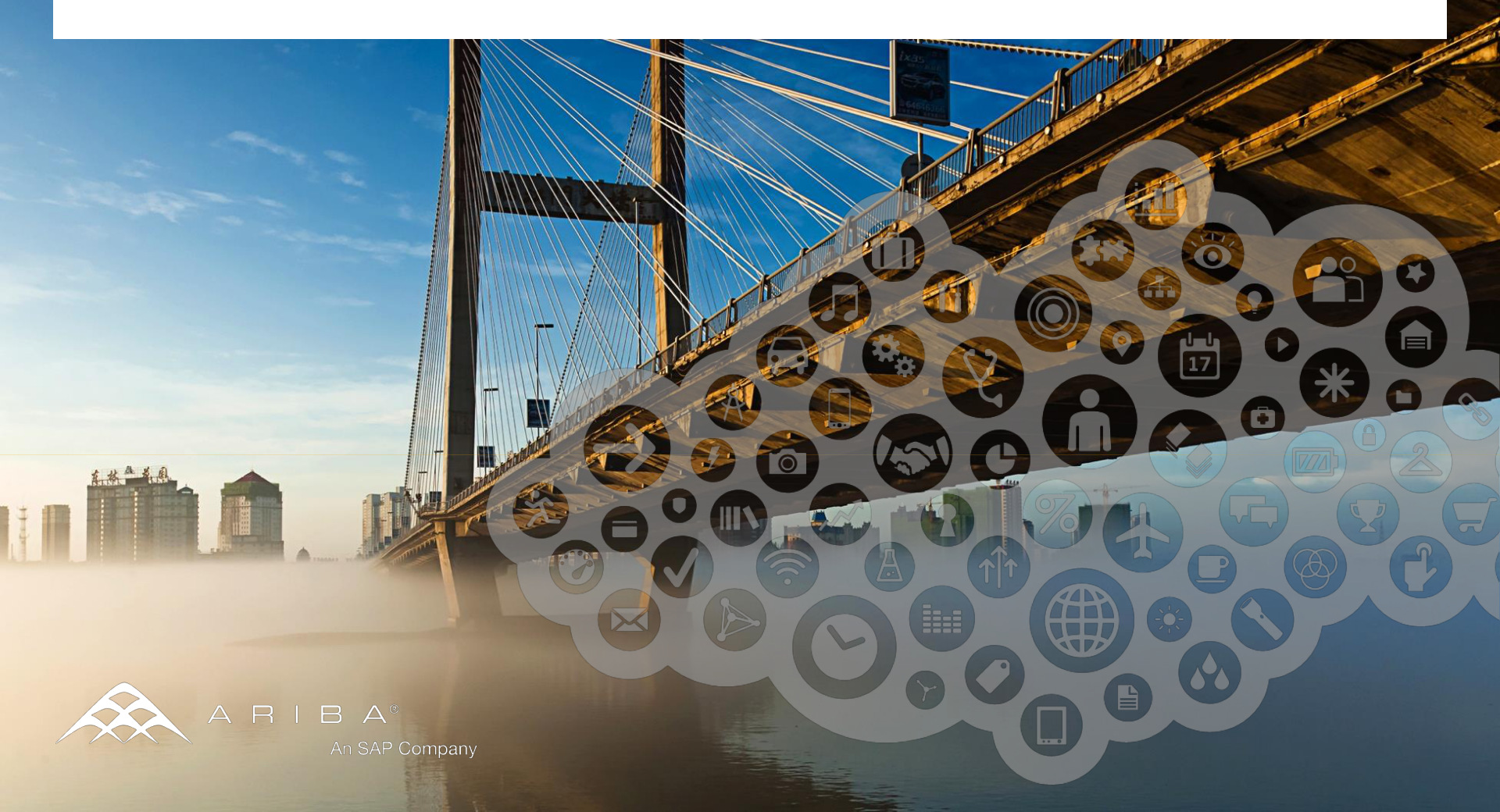

## **View Purchase Orders**

Click on **Inbox** tab to manage your Purchase Orders.

**Inbox** is presented as a list of the Purchase Orders received by Atmus.

## Click the link on the Order Number column to view the

purchase order details.

Search filters allows you to search using multiple criteria.

Click the **arrow** next to Search Filters to display the query fields. Enter your criteria and click **Search** 

|                                              |                                                                                                    |                                                                                |                                                                |                                                                                                    |                                                                                     |                                                         |                                  | rest Su                                                                                                    | ppner 1                             |                                  |                                                                                                    |
|----------------------------------------------|----------------------------------------------------------------------------------------------------|--------------------------------------------------------------------------------|----------------------------------------------------------------|----------------------------------------------------------------------------------------------------|-------------------------------------------------------------------------------------|---------------------------------------------------------|----------------------------------|----------------------------------------------------------------------------------------------------|-------------------------------------|----------------------------------|----------------------------------------------------------------------------------------------------|
| Hop Inbox Outb                               | oox Catalo                                                                                                    | ogs Enat                                                                       | olement <sup>-</sup>                                           | Tasks Repo                                                                                                    | orts                                                                                |                                                         | EA                               | 99009097                                                                                                    | 559, Basic                          | : Package                        | sh Conte                                                                                                    |
| Pending Tasks                                |                                                                                                    |                                                                                | Lear                                                           | n how to acce                                                                                                    | lerate payment                                                                      | and convert                                             | your rece                        | ivables i                                                                                                    | into imme                           | ediate ca                        | ash! <u>Click Here</u>                                                                                                    |
| Action Required to Complet                   | ste                                                                                                    | Search                                                                         |                                                                |                                                                                                    |                                                                                     |                                                         | Alerts and Messages 2 Item       |                                                                                                    |                                     |                                  |                                                                                                    |
| Enablement Tasks »                           |                                                                                                    | Purchase Orders<br>Order Confirmations<br>Ship Notices<br>Invoices<br>Payments |                                                                |                                                                                                    | Order Number:                                                                       |                                                         |                                  | New Supplier Newsletter — <u>Subscribe</u><br>Today!<br>What's New in Ariba Network<br>Release: 11s3ANAOD. <u>View Release</u> |                                     |                                  |                                                                                                    |
| Profile Completeness<br>35%<br>Enter a short | %                                                                                                    |                                                                                |                                                                |                                                                                                    |                                                                                     |                                                         |                                  |                                                                                                    |                                     |                                  |                                                                                                    |
| description to reach<br>45% >                |                                                                                                    | More                                                                           |                                                                |                                                                                                    | Exact Match                                                                         | Search                                                  | Click                            | ck this icon for additional splay and Group-by options.                                                                        |                                     |                                  |                                                                                                    |
| Quick Links                                  |                                                                                                    |                                                                                |                                                                |                                                                                                    |                                                                                     |                                                         | displa                           | ay and                                                                                                    | Grou                                | p-by c                           | options.                                                                                                    |
| Quick Links                                  | urchase C<br>Search Filters<br>Purchase Order                                                                                                    | orders                                                                         |                                                                |                                                                                                    | Total: 4                                                                            |                                                         | displa                           | ay and                                                                                                    | Grou                                | p-by c                           | options.                                                                                                    |
| Quick Links                                  | urchase O<br>Search Filters<br>Purchase Order                                                                                                    | orders                                                                         | Customer                                                       | Ship To Address                                                                                                    | Total: 4<br>Amount Da                                                               | ate Ord                                                 | displa<br>er Status S            | ay and                                                                                                    | Balance                             | P-by C                           | show / Hide Colu                                                                                                    |
| Quick Links                                  | Urchase O<br>Search Filters<br>Purchase Order<br>Order<br><u>PcO13</u>                                                                                                    | Number Ver                                                                     | Customer<br>EA Buyer<br>01                                     | Ship To Address<br>IFF Hazlet/Union<br>Beach<br>Hazlet, NJ<br>United States                                                                                                 | Total: 4<br>Amount Da<br>\$118.81USD 71                                             | ate Ord<br>May 2012 Shi                                 | displa<br>er Status S<br>opped P | iettlement<br>Card                                                                                                    | Balance<br>\$0.00 USD               | Revision<br>Original             | Show / Hide Colur<br>. Order Number<br>. Ver<br>. Ship To Address<br>. Amount                                                                                                    |
| Quick Links                                  | Urchase Order<br>Search Filters<br>Order<br>Processon<br>Processon<br>P | Number Ver<br>1<br>35472                                                       | Customer<br>EA Buyer<br>01<br>EA Buyer<br>01                   | Ship To Address<br>IFF Hazlet/Union<br>Beach<br>Hazlet, NJ<br>United States<br>Customer, Inc.<br>Skillman, NJ<br>United States                                              | Total: 4<br>Amount Da<br>\$118.81USD 7 1<br>\$74,625.00USD 7 1                      | ate Ord<br>May 2012 Shi<br>May 2012 Nev                 | er Status S<br>poped P           | iettlement<br>Card                                                                                                    | Balance<br>\$0.00 USD               | Revision<br>Original             | Show / Hide Colu<br>- Order Number<br>- Ver<br>- Customer<br>- Date<br>- Order Status<br>- Stip To Address<br>- Order Status<br>- Stetlement                                         |
| Quick Links                                  | Urchase Order<br>Search Filters<br>Purchase Order<br>Order<br>PCO15<br>Addition<br>Addition<br>PCO15<br>PCO15<br>PCO15<br>PCO15                                                                                                    | Prders   rs   Number Ver   38 1   35472 1                                      | Customer<br>EA Buyer<br>01<br>EA Buyer<br>01<br>EA Buyer<br>01 | Ship To Address<br>IFF Hazlet/Union<br>Beach<br>Hazlet, NJ<br>United States<br>Customer, Inc.<br>Skillman, NJ<br>United States<br>Beaumont<br>Beaumont, CA<br>United States | Total: 4<br>Amount Da<br>\$118.81USD 7 1<br>\$74,625.00USD 7 1<br>\$7,022.50USD 7 1 | ate Ord<br>May 2012 Shi<br>May 2012 Nev<br>May 2012 Nev | er Status S<br>poped P<br>v In   | iettlement<br>Card                                                                                                    | Balance<br>\$0.00 USD<br>\$0.00 USD | Revision<br>Original<br>Original | Show / Hide Colu<br>Show / Hide Colu<br>Order Number<br>Ver<br>Customer<br>Ship To Address<br>Amount<br>Date<br>Order Status<br>Settlement<br>Balance<br>Revision<br>Group by Column |

2

## **Purchase Order Detail**

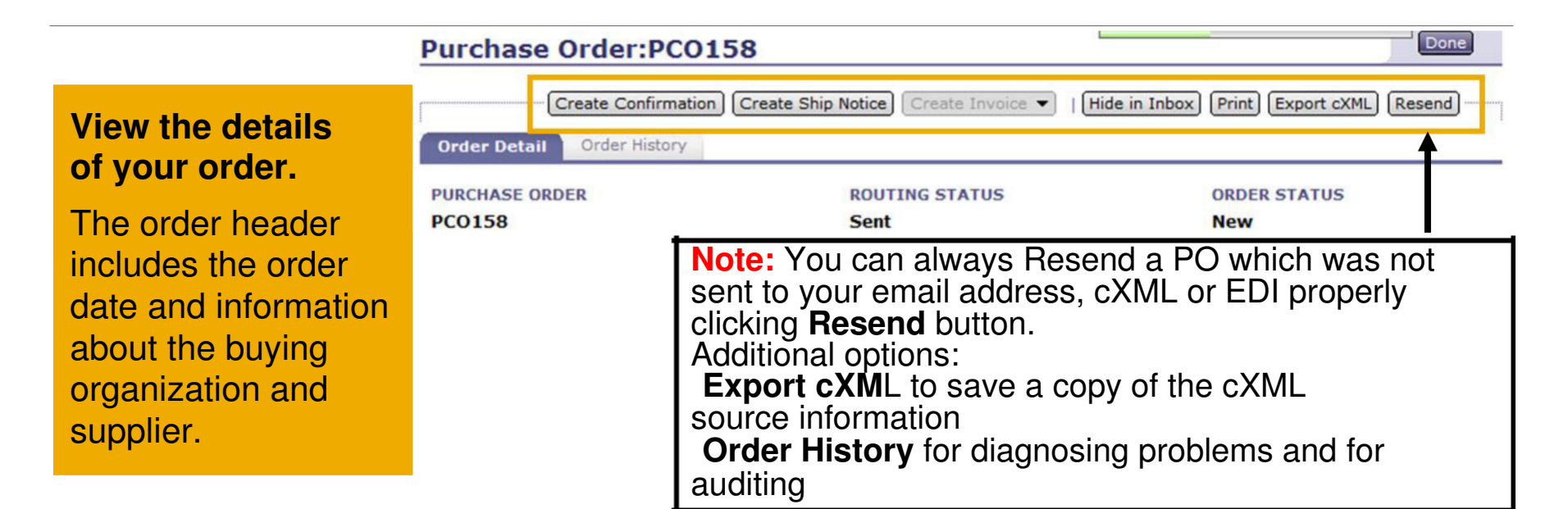

| LINE I     | TEMS              |                           |       |                                   |                       |                     | Hide Item Details        |                                          |
|------------|-------------------|---------------------------|-------|-----------------------------------|-----------------------|---------------------|--------------------------|------------------------------------------|
| Line #     | Part ID           | Quantity                  | Unit  | Description                       | Need By               | Price               | Extended Price           | Line Items section describes the ordered |
| 1          | 19313421          | 1                         | EA    | 3 CABLE EXTENSION                 |                       | \$118.81USD         | \$118.81USD              | items.                                   |
| ST/        | TUS               |                           |       |                                   |                       |                     |                          |                                          |
| 1 U        | nconfirmed        |                           |       |                                   |                       |                     |                          | Each line describes a quantity of items  |
| AC         | OUNTING           |                           |       |                                   |                       |                     |                          | Each inc describes a quantity of items   |
| • F        | ercentage:        | 100                       |       |                                   |                       |                     |                          | Atmus wants to purchase.                 |
| • 1        | D:                | 0005330000                |       |                                   |                       |                     |                          |                                          |
| • I<br>Cha | D:<br>rge Amount: | 0000030032<br>\$118.81USD |       |                                   |                       |                     |                          | Set the status of each line item by      |
| от         | ER INFORMATION    |                           |       |                                   |                       |                     |                          | conding order confirmations clicking     |
| Rec        | uester:<br>No.:   | Joan User<br>PR465        |       |                                   |                       |                     |                          | sending order committations clicking     |
| Add        | itional Item ID:  | EA                        |       |                                   |                       |                     |                          | Create Order Confirmation.               |
|            |                   |                           |       |                                   |                       |                     |                          |                                          |
|            |                   |                           |       |                                   |                       |                     | Sub-total: \$ 118.81 USD | At the bottom of the purchase order is   |
|            |                   |                           |       |                                   |                       |                     |                          | the <b>Cub total</b> value               |
|            |                   | Create Confirm            | ation | Create Ship Notice Create Invoice | e •     Hide in Inbox | U Print   Export cX | IL Kesena                | the Sub-total value.                     |
|            |                   |                           |       |                                   |                       |                     |                          |                                          |

3